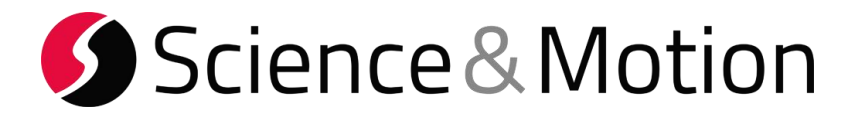

# SAM BalanceLab 3

- SETUP GUIDE -

for

- LAUNCH MONITOR INTEGRATION-

Trackman 4

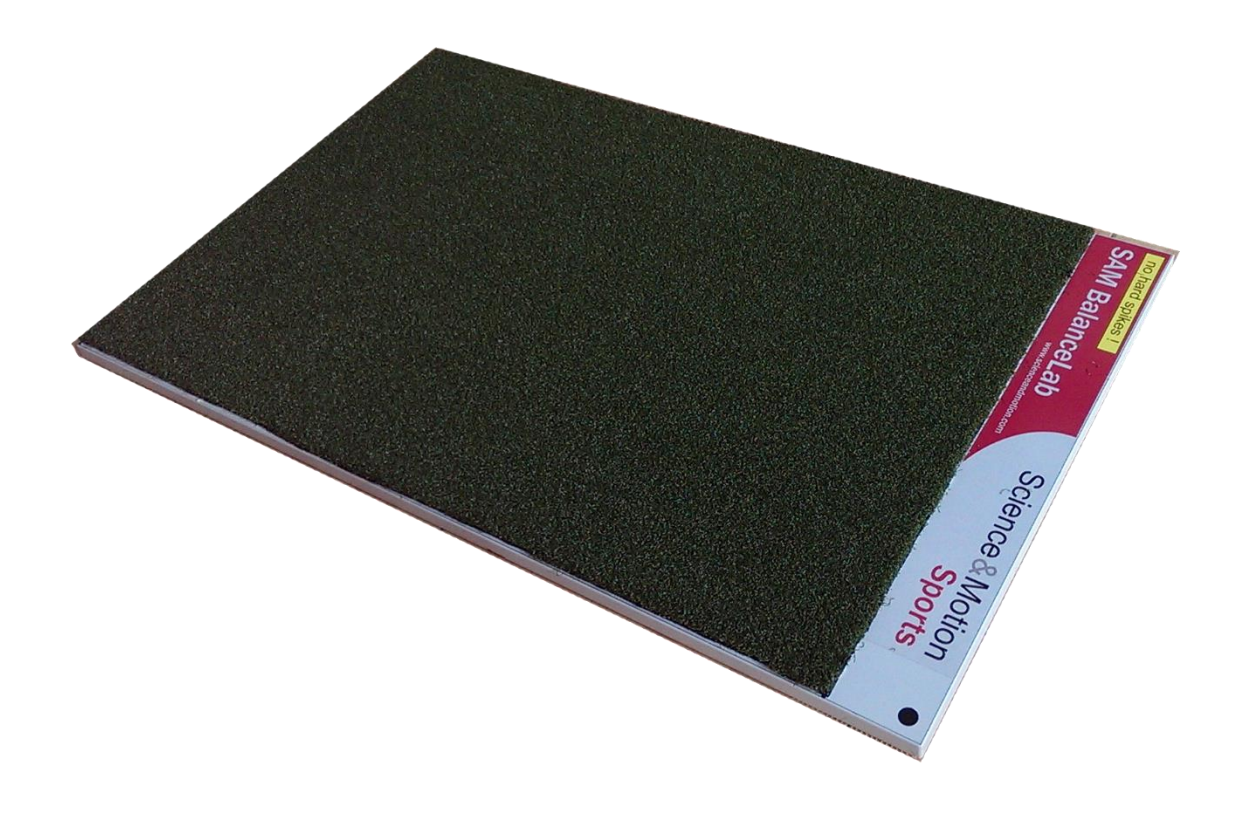

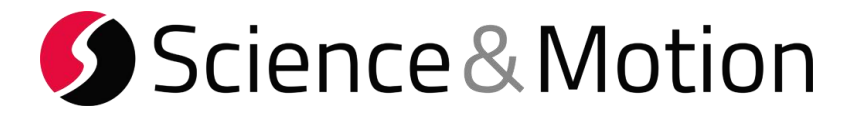

## TrackMan Settings

- This manual refers on settings for TM4 -

### 1. Start the TrackMan software and open the settings page:

You should see a page similar to the following. Please be sure that the "Enable SDK output" checkbox is enabled:

| Settings |                                                                                    |                                                               |  |  |
|----------|------------------------------------------------------------------------------------|---------------------------------------------------------------|--|--|
| General  | When Changing Player                                                               | Application Layout                                            |  |  |
| Players  | What data do you wish to save for each player?                                     | High Contrast Mode                                            |  |  |
| Share    | All Starred None<br>TrackMan Data:                                                 | Enable Docking in Analyze<br>(requires restart) Reset Layouts |  |  |
| About    | Recorded Videos:                                                                   | Power Options for Radar                                       |  |  |
|          | Prompt when changing session                                                       | On battery                                                    |  |  |
|          | Default Ball                                                                       | Dwell time after each recording 0 sec. 💙                      |  |  |
|          | Premium v                                                                          | Enter power save mode after 2 min. v                          |  |  |
|          | Units                                                                              | Turn off radar when leaving Live tab                          |  |  |
|          | Units Unit system (Distance, Velocity) yds/ft, mph v<br>Normalization (convert to) | Other                                                         |  |  |
|          | Normalization (convert to)                                                         | ✓ Save TMD files                                              |  |  |
|          | Pall Promium                                                                       | Delete TMD filesafter 7 days                                  |  |  |
|          |                                                                                    | Enable SDK output                                             |  |  |
|          | Altitude 0 feet                                                                    | Enable indoor ball flight simulation                          |  |  |
|          | Temperature 77 ° Celsius • Fahrenheit                                              | Video Reset                                                   |  |  |
|          | Data                                                                               | Record before impact Record after impact                      |  |  |
|          | Backup all shots, players and videos to file(s)                                    | 2,1 s 🗸 A 1,0 s 🖌 A                                           |  |  |
|          | Import Tags from text file (one tag per line)                                      | Display before impact Display after impact                    |  |  |
|          | Shot Statistic                                                                     | 1,5 s v ^ 0,8 s v ^                                           |  |  |

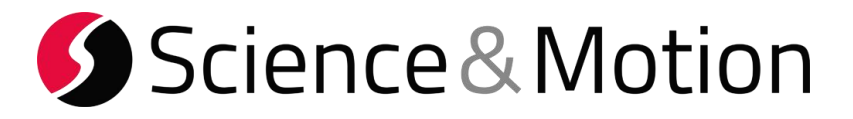

2. Start the SAM BalanceLab 3 software and open the "Settings dialog". Open the "Launch Monitor" tab and click on Trackman.

| Launch Monitor                                                                                                    |  |  |  |
|----------------------------------------------------------------------------------------------------|--|--|--|
| <ul> <li>no Launch Monitor Integration</li> <li>Flightscope</li> <li>Trackman</li> <li>Foresight API</li> <li>Foresight CSV file</li> </ul> |  |  |  |
| IP address of Trackman computer/system:<br>172 . 30 . 20 . 1<br>Trackman running on same computer<br>Port number: 52950                     |  |  |  |
| Display units:  metric  imperial<br>Seconds to wait for Launch Monitor impact event:<br>5                                                   |  |  |  |

#### TM4 standard IP Addresses

USB connected: address 169.254.0.1 WiFi connected: address 172.30.20.1

Enter the IP address according to your connection type and leave the port number as 52950.

Leave the checkbox "Trackman running on same computer" unchecked!

Select if you want to use metric or imperial values.

Press OK button to finish the setup.

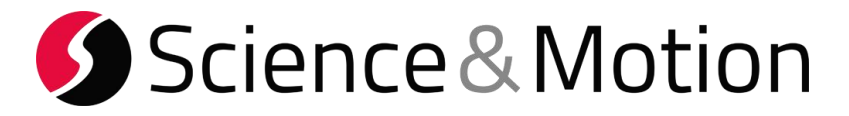

3. Close the settings and quit the BalanceLab software. Shut down and restart both systems.

After restart of the software start a measurement in the BalanceLab software.

In the pressure curve data window select the "Launch Monitor" view.

| ▼ Force Plot View |   |   |  |
|-------------------|---|---|--|
| Force Plot View   |   | - |  |
| Launch Monitor    |   |   |  |
| 975.00            | 4 |   |  |

In the Launch Monitor View the Status should be green and say: connected to Trackman:

| Launch Monitor                       |                |             |            |             |                |  |  |  |
|--------------------------------------|----------------|-------------|------------|-------------|----------------|--|--|--|
| Page 1 Page 2                        |                |             |            |             |                |  |  |  |
| Carry distance                       | Total distance | Peak height | Club Speed | Ball Speed  | Smash factor   |  |  |  |
| n/a                                  | n/a            | n/a         | n/a        | n/a         | n/a            |  |  |  |
| Spin (total)                         | Spin Axis      | Backspin    | Sidespin   | Launch vert | Classification |  |  |  |
| n/a                                  | n/a            | n/a         | n/a        | n/a         | n/a            |  |  |  |
|                                      |                |             |            |             |                |  |  |  |
|                                      |                |             |            |             |                |  |  |  |
|                                      |                |             |            |             |                |  |  |  |
| Status: - connected to FLIGHTSCOPE - |                |             |            |             |                |  |  |  |

If you now do a swing that is detected by the launch monitor system the data will be automatically be transferred to the BalanceLab software and the result numbers are displayed in the table view.

If the swing is also recorded and saved by BalanceLab the data will be saved to this data record and can be recalled in Replay and Report.

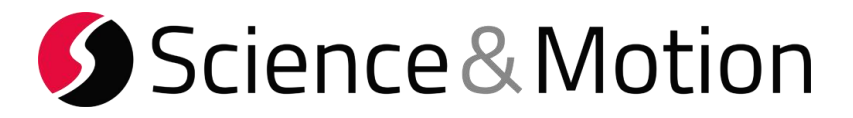

#### If the connection does not work try the following:

To enable third party applications to connect to TrackMan the SDK must be enabled in the TrackMan settings.

Enable SDK on the radar

.

Connect the radar to PC via WiFi Open a web browser In the address field, go to 172.30.20.1 Click LOGIN (no password needed) Go to SETUP and then SYSTEM Click/enable the checkbox "Legacy SDK" Click Logout

Restart Trackman system and try again to do a measurement.